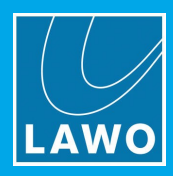

# vsm Server 2012R2 Installation Guide

Version: 4.0/1

Edition: 31 March 2017

#### Copyright

All rights reserved. Permission to reprint or electronically reproduce any document or graphic in whole or in part for any reason is expressly prohibited, unless prior written consent is obtained from the Lawo AG.

All trademarks and registered trademarks belong to their respective owners. It cannot be guaranteed that all product names, products, trademarks, requisitions, regulations, guidelines, specifications and norms are free from trade mark rights of third parties.

All entries in this document have been thoroughly checked; however no guarantee for correctness can be given. Lawo AG cannot be held responsible for any misleading or incorrect information provided throughout this manual.

Lawo AG reserves the right to change specifications at any time without notice.

© Lawo AG, 2017

To obtain the latest documentation and software downloads, please visit: www.lawo.com/downloads

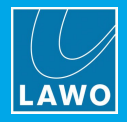

## 1. Introduction

This document describes how to install a vsmStudio Server using the installation image provided.

Note that you MUST use the installation image OR purchase a pre-configured server directly from Lawo.

## 2. Prerequisites

To begin, you will need the following:

- 3rd-party Unzip Program such as 7Zip (<u>www.7-zip.org</u>)
- USB Stick 16GB (All data will be wiped)
- Windows Server 2016 EN/DE license and product key

If you are re-installing on an existing server, then please backup all the files you wish to keep.

#### Warning

During installation, all existing files and configuration on the server will be deleted.

### 3. System Requirements

The requirements for a vsmStudio Server are as follows.

Note that the Standard Server is recommended. However, for installations with limited rack space a short-version Server can be specified.

| Setup      | Standard Server (recommended)                             | Short-version Server (compact)                          |
|------------|-----------------------------------------------------------|---------------------------------------------------------|
| Server     | HP DL360p Gen8, Gen9                                      | HP DL20 Gen 9 (2017 onwards)<br>HP DL320e G8 V2         |
| CPU        | min. Xeon E5 2620                                         | min. Xeon E3 1220 (No Core i3 or Pentium)               |
| RAID       | Dedicated Raid Controller<br>(e.g. HP Smart Array P440ar) | Dedicated Raid Controller<br>(e.g. HP Smart Array P222) |
| RAM        | min. 4 GB                                                 |                                                         |
| HARD DRIVE | min. 100 GB SATA/SAS                                      |                                                         |
| os         | Windows Server 2016 English/German                        |                                                         |

You can order any of the Servers listed above directly from Lawo, or buy a HP Server from your supplier:

• Lawo-supplied Servers - when you buy your server directly from Lawo it will be fully built, pre-configured and tested, and VSM will be licensed.

Note: a Windows Server 2016 EN/DE license and product key must be provided.

• **Customer-supplied Servers** - if you buy a HP Server from your supplier, then Lawo will provide a download link to an installation image. The image contains all officially supported drivers for the relevant platforms.

Note that you MUST use the installation image OR purchase a pre-configured Server directly from Lawo.

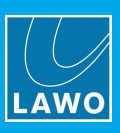

# 4. BIOS Settings

Configure the BIOS for the following settings:

- Time/Date
- No powersaving. Maximum performance
- Raid 1
- Boot order needs to be USB after Hard Drive

# 5. Creating the Bootable USB Stick

Extract the LAWO\_VSM2012R2.zip file onto your local hard drive.

Run the "CreateBootStick.cmd" and enter your USB stick's drive letter.

#### Warning

The BootStick Creator will wipe the USB stick, so be sure to backup any files you wish to keep.

## 6. Installation

#### Warning

The installation will wipe all data on the disk. Make sure that only the USB stick is connected to the Server.

After configuring your BIOS you can begin with the installation of your Server:

Connect the USB stick to the Server and boot - do NOT unplug the USB stick during the installation process.

The Server will boot from the USB stick and the Windows Deployment Assistance appears:

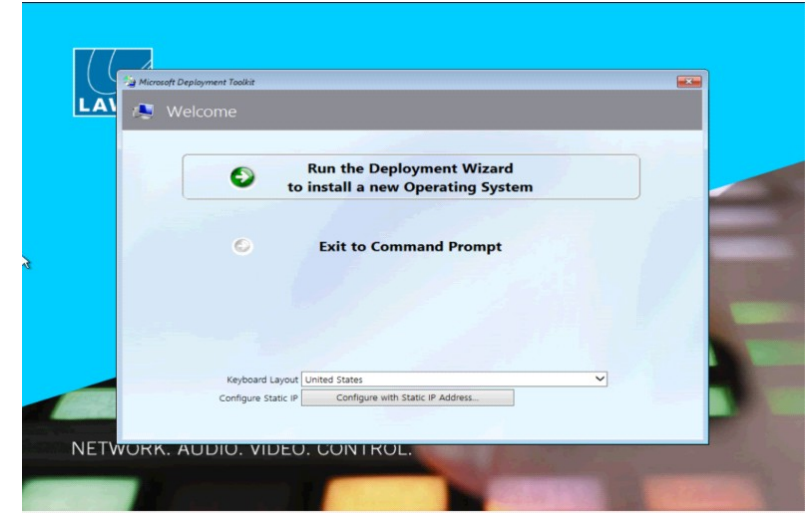

Choose your Keyboard Layout and click "Run the Deployment Wizard". Choose between vsmStudio or vSnmp Server:

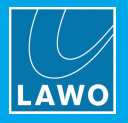

| <b>%</b>                                                          | Windows Deployment Wizard                                        |
|-------------------------------------------------------------------|------------------------------------------------------------------|
| 🔍 Select Type                                                     |                                                                  |
| Select Type<br>Computer Details<br>Product Key<br>Locale and Time | What Type of Server do you want to install?  • vsmStudio • vSnmp |
|                                                                   | Back <u>N</u> ext <u>C</u> ancel                                 |

Enter the name of your Server:

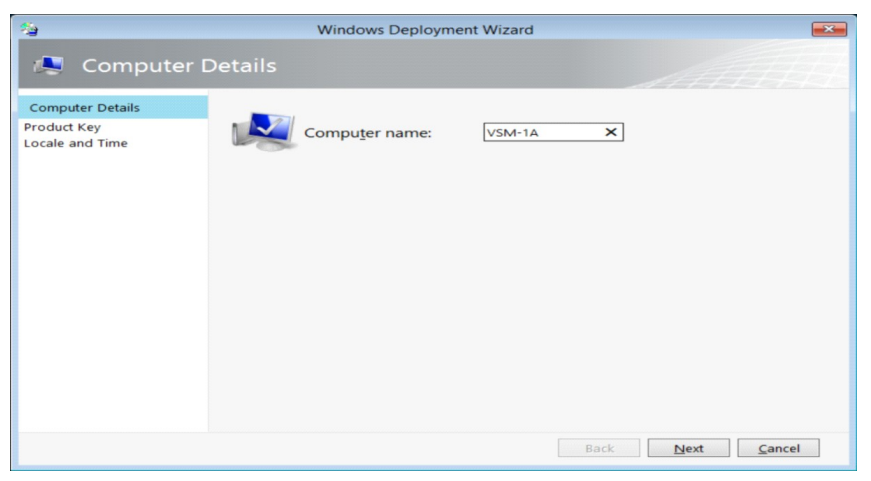

Enter your Windows Product Key. You can choose "No product key is required" and provide a product key later:

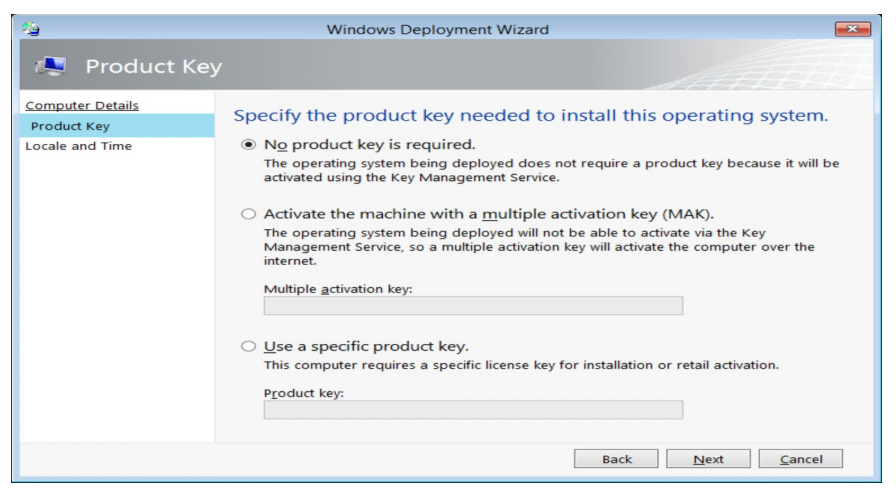

Choose the Language to install (only English and German available), and choose your Time zone:

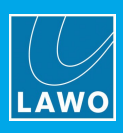

| 12                                            | Windows Deployment Wizard                                                                                                    |  |
|-----------------------------------------------|----------------------------------------------------------------------------------------------------|--|
| 尽 Locale and                                  | I Time                                                                                                    |  |
| <u>Computer Details</u><br><u>Product Key</u> | Specify locale and time preferences.                                                                                                    |  |
| Locale and Time                               | Language Settings                                                                                                    |  |
|                                               | Language to install:<br>English (United States)  Time and currency format (Locale):<br>English (United States)  Keyboard layout:<br>United States - English  V |  |
| Time Settings                                 |                                                                                                    |  |
|                                               | Time zone:<br>(UTC+01:00) Amsterdam, Berlin, Bern, Rome, Stockholm, Vienna                                                                                     |  |
|                                               | Back Next Cancel                                                                                                    |  |

The Server will reboot several times during the installation.

## 7. Registration

After the installation is complete you need to register your vsmStudio license:

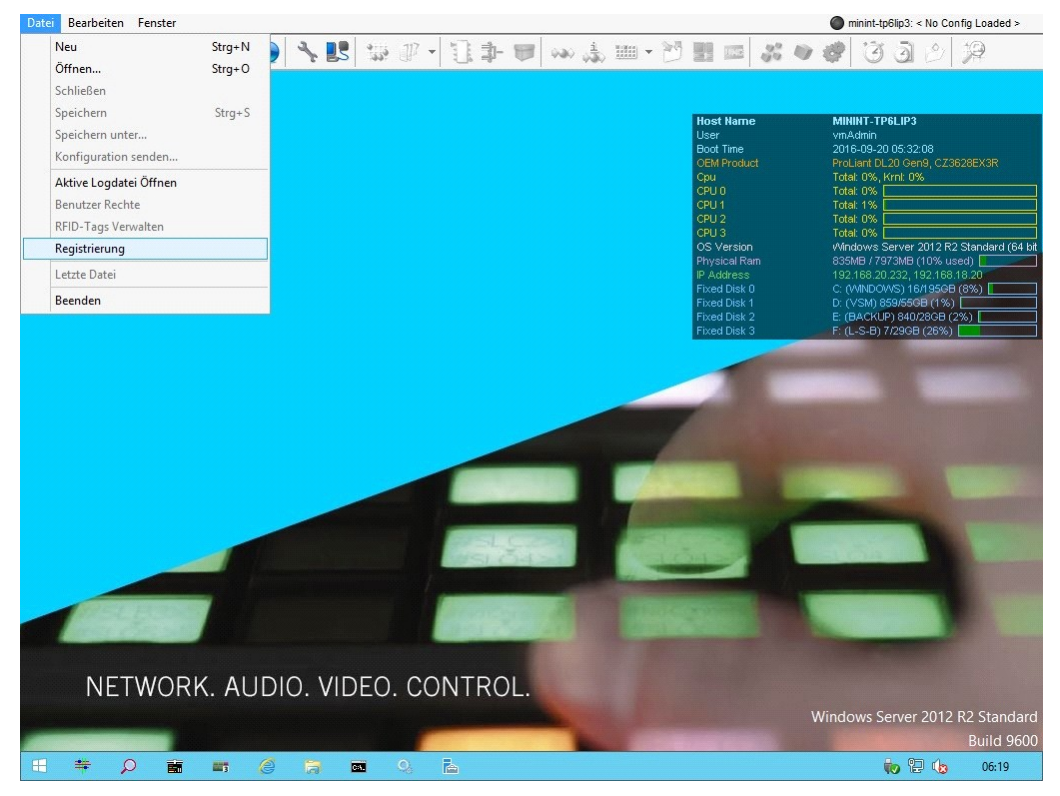

Click on File -> Register - note down the vsmStudio System-Identification Number:

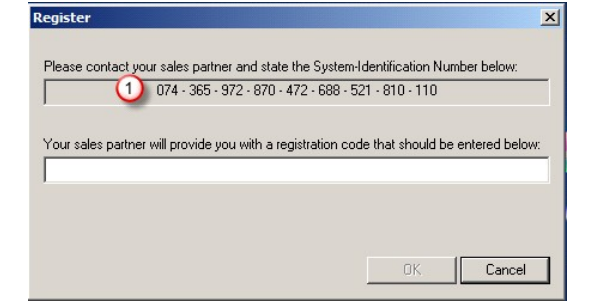

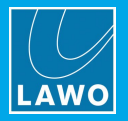

Please send an email containing your VSM Server Registration Form and the System-Identification Number to <u>service@lawo.com</u>

The VSM Server Registration Form is included in the Zipfile.